# Microsoft Visual C# 2010 Express

Naredne slike prikazuju postupak instalacije softverskog paketa Microsoft Visual C# 2010 Express:

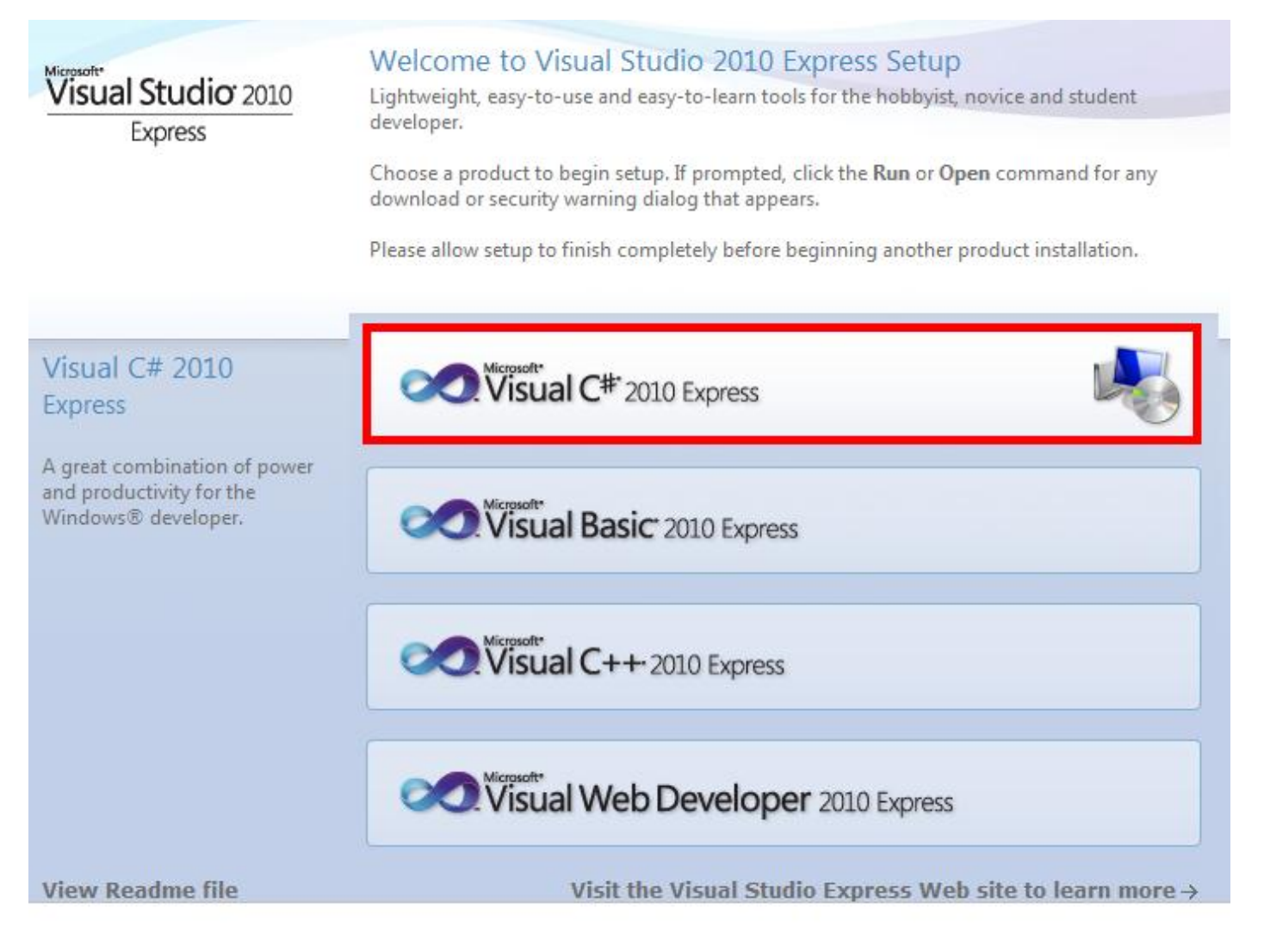

Slika 1 Pokretanje alatke Visual Studio 2010 Express i izbor ocije za programski jezik C#

Programiranje – III razred ARM

Microsoft Visual C# 2010 Express - instalacija

| Ricrosoft Visual C# 2010 Express Setup                                                                                                    |                                                                                                    |  |  |  |
|----------------------------------------------------------------------------------------------------|----------------------------------------------------------------------------------------------------|--|--|--|
| Welcome to Setup                                                                                                    | Express                                                                                                    |  |  |  |
| Welcome to the Microsoft Visual C# 2010 Express installa<br>Express is a fun, simple and easy-to-learn development<br>creating Windows Forms, Windows Presentation Founda<br>console-based applications. This wizard will guide you the<br>product requires any prerequisites that are not currently<br>able to install those prerequisites as well. | ation wizard. Microsoft Visual C# 2010<br>tool for C# programmers interested in<br>tion (WPF) as well as dass libraries and<br>rough the installation process. If this<br><i>i</i> installed on this computer, you will be |  |  |  |
| Help Improve Setup<br>You can submit information about your setup experiences to Microsoft. To<br>participate, check the box below.                                                                                                    |                                                                                                    |  |  |  |
| For more information, click <u>Privacy Stater</u>                                                                                                    | ment                                                                                                    |  |  |  |
| < Pr                                                                                                    | revious Next > Cancel                                                                                                    |  |  |  |

Slika 2 Početak instalacije

## Programiranje – III razred ARM

Microsoft Visual C# 2010 Express - instalacija

| 🧟 Microsoft Visual C# 2010 Express Setup                                                                                                    |                                                                                        |
|----------------------------------------------------------------------------------------------------|----------------------------------------------------------------------------------------|
| License Terms                                                                                                    | Express                                                                                |
| Be sure to carefully read and understand all the rights an<br>terms. You must accept the license terms before you can                                                                                                    | nd restrictions described in the license<br>install the software.                      |
| MICROSOFT SOFTWARE LICENSE TERMS<br>MICROSOFT VISUAL C # 2010 EXPRESS<br>These license terms are an agreement between Microsof<br>you live, one of its affiliates) and you. Please read them<br>above, which includes the media on which you received it | ft Corporation (or based on where<br>. They apply to the software named<br>it, if any. |
| The terms also apply to any Microsoft                                                                                                    | •                                                                                      |
| Press the Page Down key to see more text.                                                                                                    | Print                                                                                  |
| I have read and accept the license terms                                                                                                    |                                                                                        |
| I do not accept the license terms                                                                                                    |                                                                                        |
| < Pre                                                                                                    | evious Next > Cancel                                                                   |

Slika 3 Prihvatanje uslova

# Programiranje – III razred ARM

Microsoft Visual C# 2010 Express - instalacija

| 🧟 Microsoft Visual C# 2010 Express Setup                                                                                       |                                                       |
|----------------------------------------------------------------------------------------------------|-------------------------------------------------------|
| Installation Options                                                                                                    | Visual C#* 2010<br>Express                            |
| Select the optional product(s) you would like to instal                                                                        | :                                                     |
| Microsoft SQL Server 2008 Express Service<br>SQL Server Express integrates with Visual Studio<br>server-database capabilities. | e Pack 1 (x64)<br>to provide basic dient-database and |
| ① For more information, see the <u>Readme</u> f                                                                                | ile.<br>Previous Next > Cancel                        |

Slika 4 Instalacija SQL servera

## Programiranje – III razred ARM

Microsoft Visual C# 2010 Express - instalacija

| 🧟 Microsoft Visual C# 2010 Express Setup                                                                                                    | - • •                                  |  |  |
|----------------------------------------------------------------------------------------------------|----------------------------------------|--|--|
| Destination Folder                                                                                                    | Visual C <sup>#*</sup> 2010<br>Express |  |  |
| Select the location where you would like to install Microsoft Visual C# 2010 Express.                                                                                                    |                                        |  |  |
| Install in folder:                                                                                                    |                                        |  |  |
| C:\Program Files (x86)\Microsoft Visual Studio 10.0\                                                                                                    | Browse                                 |  |  |
| <ul> <li>The following products will be installed:</li> <li>Microsoft Application Error Reporting</li> <li>VC 10.0 Runtime (x64)</li> <li>Microsoft Visual Studio 2010 Express Prerequisites x64</li> <li>.NET Framework 4 Multi-Targeting Pack</li> <li>Microsoft Visual C# 2010 Express</li> <li>Microsoft SQL Server Compact 3.5 SP2 (x86) ENU</li> </ul> |                                        |  |  |
| Disk space requirements: C: 2.5 GB                                                                                                    |                                        |  |  |
| < Previous In:                                                                                                    | stall > Cancel                         |  |  |

Slika 5 Izbor destinacionog foldera instalacije

## Programiranje – III razred ARM

Microsoft Visual C# 2010 Express - instalacija

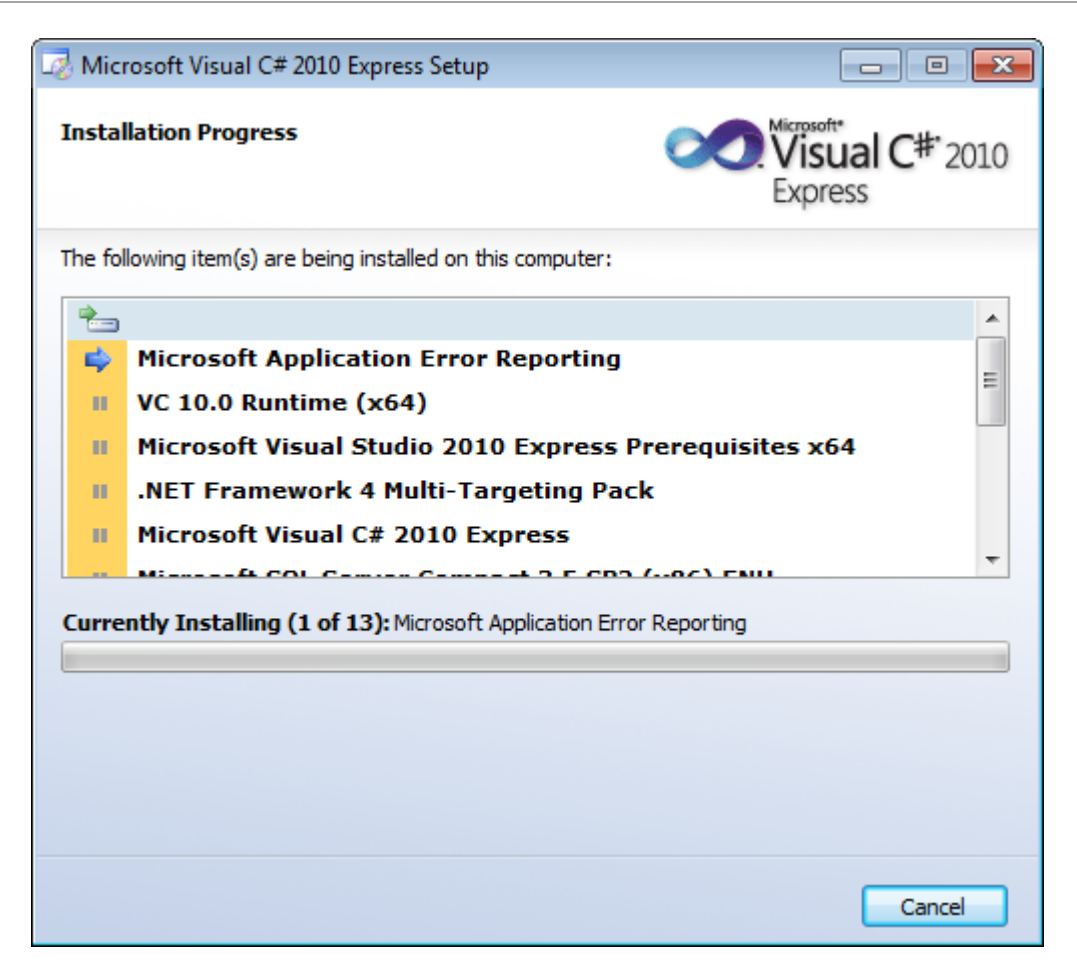

Slika 6 Tok instalacije

## Programiranje – III razred ARM

Microsoft Visual C# 2010 Express - instalacija

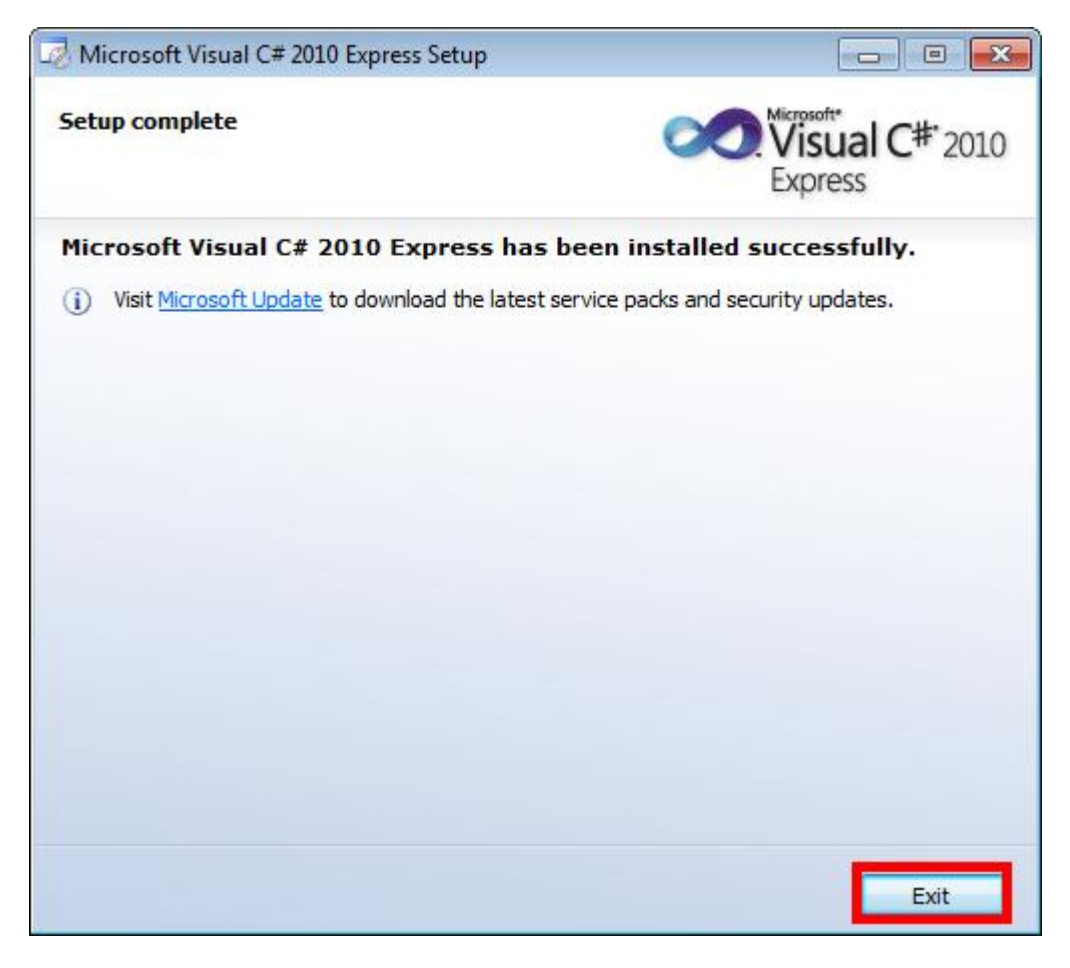

Slika 7 Zvršetak instalacije

Programiranje – III razred ARM

Microsoft Visual C# 2010 Express - instalacija

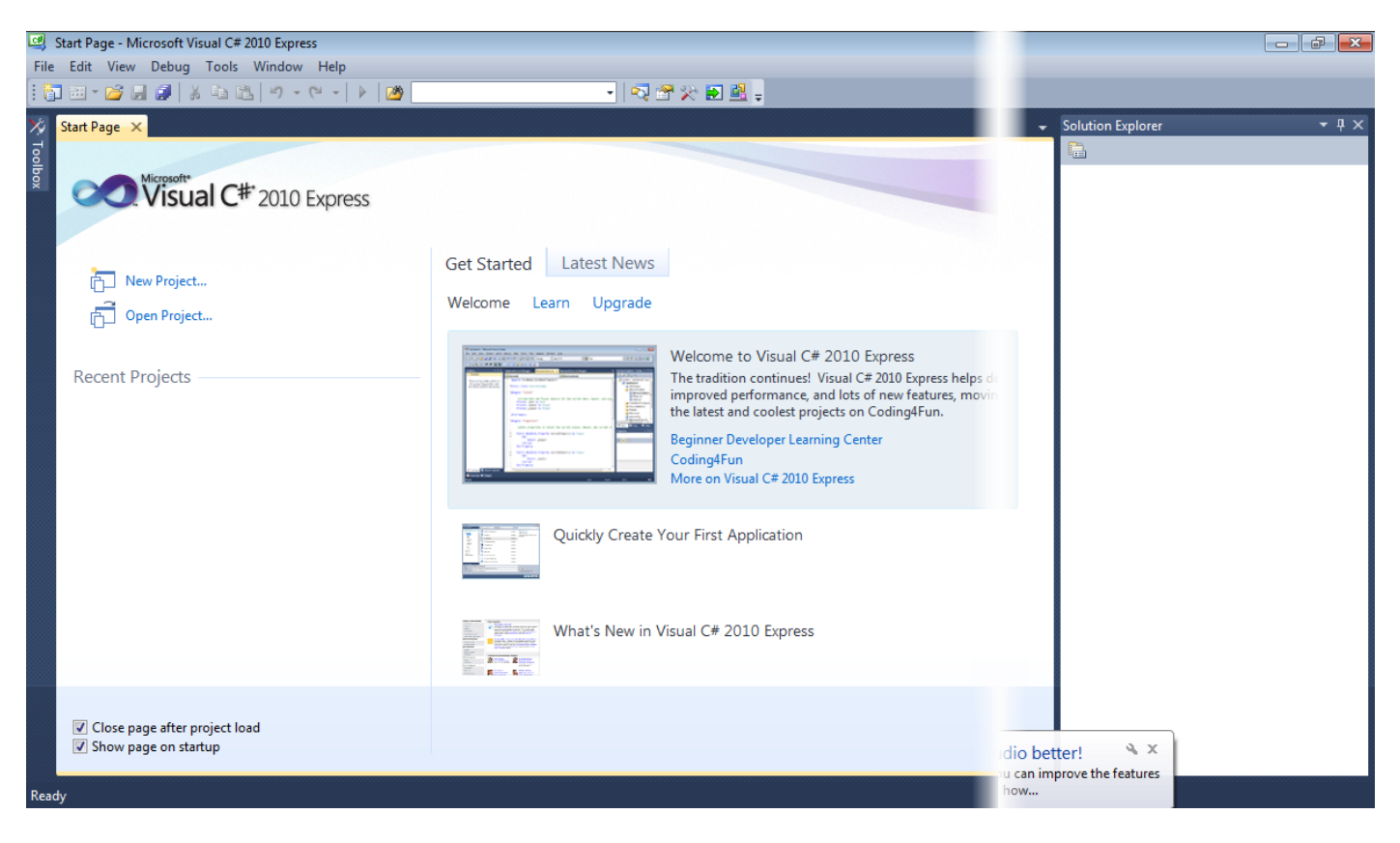

Slika 8 Prvo pokretanje paketa

| ð | New Project            | Ctrl+Shift+N |
|---|------------------------|--------------|
| đ | Open Project           | Ctrl+Shift+O |
| 2 | Open File              | Ctrl+O       |
|   | Close                  |              |
| Ē | Close Solution         |              |
|   | Save Selected Items    | Ctrl+S       |
|   | Save Selected Items As |              |
| ø | Save All               | Ctrl+Shift+S |
|   | Export Template        |              |
|   | Page Setup             |              |
| 8 | Print                  | Ctrl+P       |
|   | Exit                   | Alt+F4       |

Slika 9 Otvaranje novog dokumenta

Programiranje – III razred ARM Microsoft Visual C# 2010 Express - instalacija

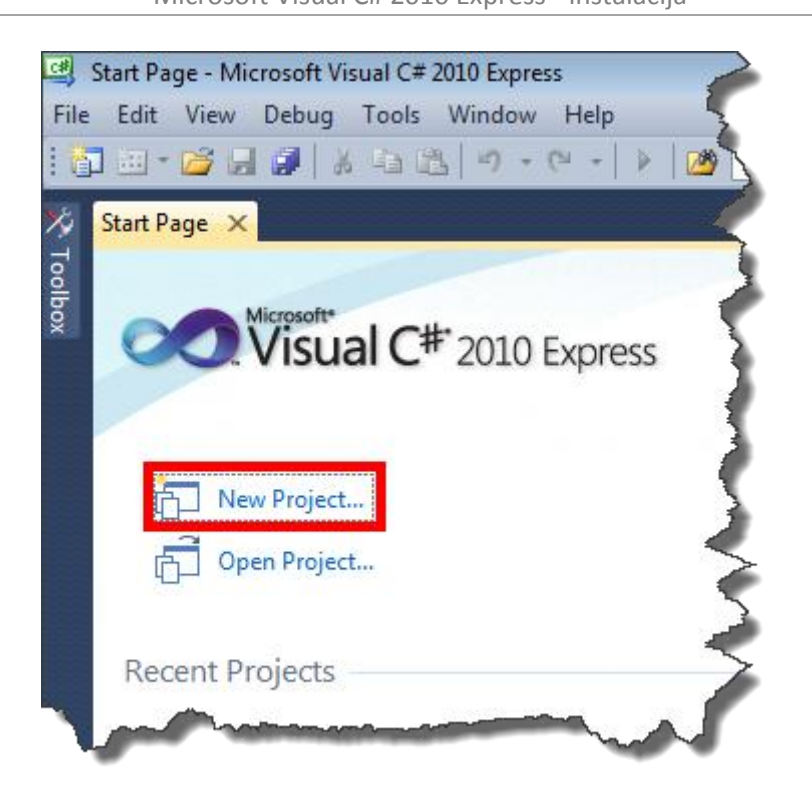

#### Slika 10 Otvaranje novog dokumenta

| New Project          | _                         |           | ? 💌                                   |
|----------------------|---------------------------|-----------|---------------------------------------|
| Recent Templates     | Sort by: Default          |           | Search Installed Templates            |
| Installed Templates  |                           |           | Type: Visual C#                       |
| Visual C#            | Windows Forms Application | Visual C# | A project for creating a command-line |
| Online Templates     | WPF Application           | Visual C# | application                           |
|                      | Console Application       | Visual C# |                                       |
|                      | Class Library             | Visual C# |                                       |
|                      | WPF Browser Application   | Visual C# |                                       |
|                      | C# Empty Project          | Visual C# |                                       |
|                      |                           |           |                                       |
| Name: ProbnaAplikaci | ija                       |           |                                       |
|                      |                           |           | OK Cancel                             |

#### Slika 11 Pokretanje konzolne aplikacije sa prethodno definisanim nazivom